Version 1.0

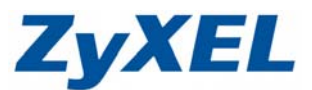

## 如何在 VSG-1200 v2 上設定 POP3 認證方式

在 VSG-1200 v2 閘道器上, 欲透過其他 POP3 server 做認證時, 該如何設定呢? 本文件為在對外網路連線正常之狀況下, 以透過 Gmail 做 POP3 認證為示範教學。

步驟一:先確認好所要取得認證之 POP3 server 資訊

| 由 | Google | 可得知 | Gmail <i>≿</i> | : POP | 3 serv | er 資 | 訊如了 | < : |  |
|---|--------|-----|----------------|-------|--------|------|-----|-----|--|
|   | -      |     |                |       |        |      |     |     |  |

| 內送郵件 (POP3) 伺服器 -<br>需要安全資料傳輸層 (SSL):            | pop.gmail.com<br>使用安全資料傳輸層 (SSL):是<br>通訊埠:995                                    |
|--------------------------------------------------|----------------------------------------------------------------------------------|
| 外寄郵件 (SMTP) 伺服器 -<br>需要 TLS2 或安全資料傳輸<br>層 (SSL): | smtp.gmail.com (使用驗證)<br>使用驗證:是<br>TLS/STARTTLS 通訊埠:587<br>安全資料傳輸層 (SSL) 通訊埠:465 |
| 帳戶名稱:                                            | 您的完整電子郵件地址 (包含<br>@Gmail.com 或 @<您的網域>.com)                                      |
| 電子郵件地址:                                          | 您的電子郵件地址 (<使用者名稱<br>>@Gmail.com 或 <使用者名稱>@<您的<br>網域>.com)                        |
| 密碼:                                              | 您的 Gmail 密碼                                                                      |

步驟二:在 VSG-1200 v2 設定 POP3 認證資訊

進入 VSG-1200 v2 的 Web 設定介面,在 Configuration Menu > System Setting > Authentication 中,將 Authentication Type 欄位中點選 POP3 Authentication,並填入 Primary POP3 Server 欄位中之資訊(如下圖):

All contents copyright (c) 2011 ZyXEL Communications Corporation.

## www.zyxel.com.tw

Version 1.0

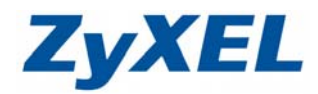

| ZyXEL                                                                           |                                     |                                                               |                                                                                                    | Vant                                                                            | VSG-1200 V2<br>tage Service Gateway |
|---------------------------------------------------------------------------------|-------------------------------------|---------------------------------------------------------------|----------------------------------------------------------------------------------------------------|---------------------------------------------------------------------------------|-------------------------------------|
| Configuration Menu<br>Configuration Menu<br>System Setting<br>System<br>WAN/LAN |                                     | POP3 Authentication Primary POP3 Server Secondary POP3 Server | Server IP/Domain Name<br>Authentication Port<br>SSL setting<br>Server IP/Domain Name<br>Authentication Port<br>SSL setting | pop.gmail.com<br>995<br>I Enable SSL Connection<br>110<br>Enable SSL Connection |                                     |
|                                                                                 | Idle Time Out<br>SSL Login Security | 1 Min(s) (1 - 1440)<br>O Disable  Enable                      |                                                                                                    |                                                                                 |                                     |
| Accounting                                                                      | Smart Client Support                | WISPr Smart Client                                            |                                                                                                    |                                                                                 |                                     |
| Port occation<br>Mapping Advanced Setting System Status System Tools            |                                     | Login Mode                                                    | Directly Reply Proxy Reply with "Rec Proxy Reply with Spec                                                                 | direct Login Page" URL<br>cific URL                                             | E                                   |
|                                                                                 |                                     |                                                               |                                                                                                    | A                                                                               | pply                                |
|                                                                                 |                                     | (c) 2005~2015 ZyXEL Communic                                  | ations Corporation. All Rights Reserved.                                                                                   |                                                                                 |                                     |

Server IP Domain Name: pop.gmail.com Authentication Port: 995 SSL setting: 勾選 Enable SSL Connection

並按右下角之 Apply 儲存設定。

## 测試結果:

在用戶端電腦打開網頁,會看到如下圖之驗證畫面,填入驗證資訊:

| Username: | Sector and the genance |
|-----------|------------------------|
| Password: |                        |

Copyright (c) 2004-2015 All Rights Reserved.

按下 Enter 送出後,即可登入 Internet:

All contents copyright (c) 2011 ZyXEL Communications Corporation.

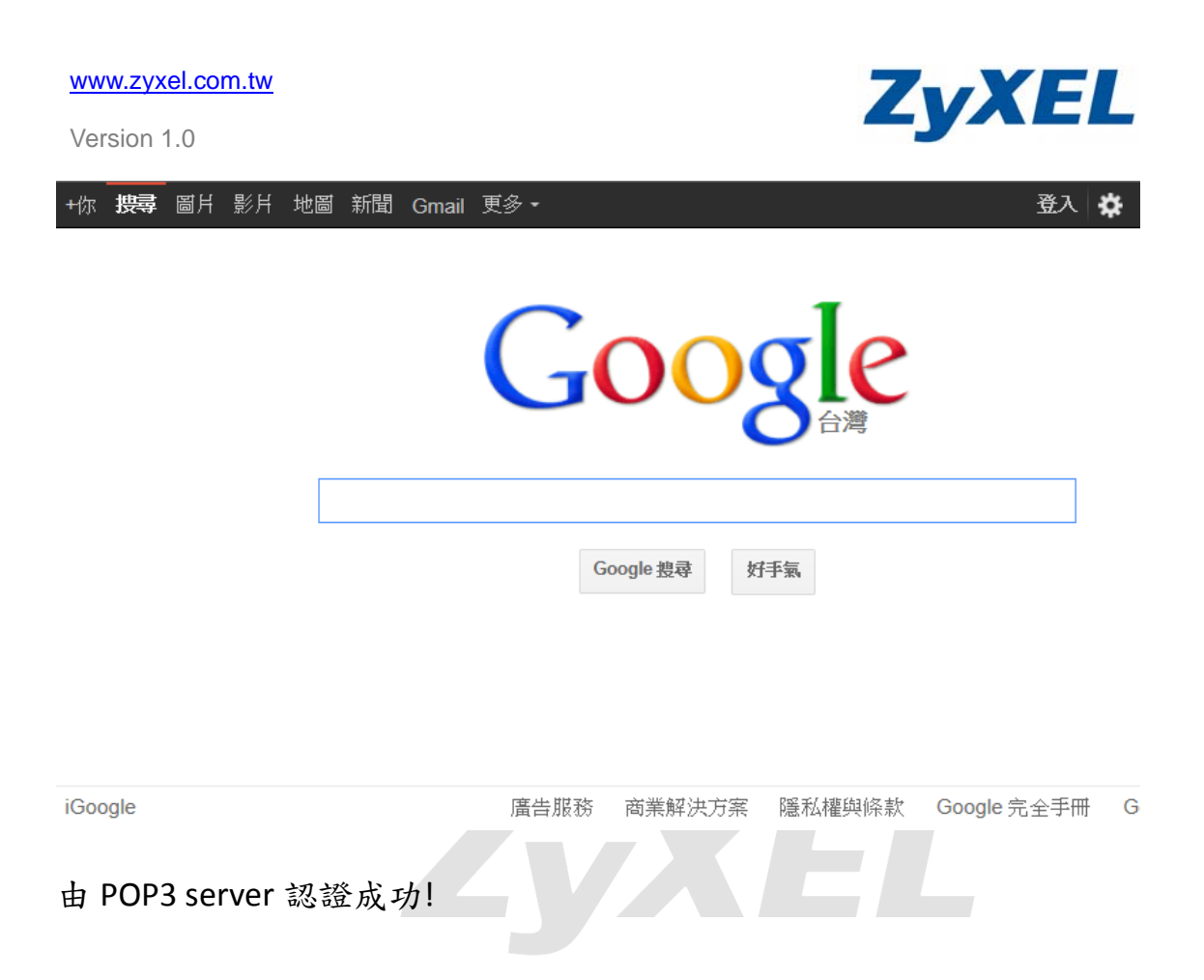

All contents copyright (c) 2011 ZyXEL Communications Corporation.